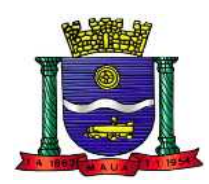

MANUAL DE USO E CADASTRO DO MAPACULTURAL.MAUA Endereço: <u>https://mapacultural.maua.sp.gov.br/</u>

### TELA INICIAL – CLICAR EM ENTRAR

| CLURAL.                                                                                                    |                                                                    | Eventos                                    | Espaços                              | a Agentes                             | E<br>Projetos                    | Q<br>Oportunidades                       | <b>E</b> ntrar               |       | 00   |
|----------------------------------------------------------------------------------------------------|--------------------------------------------------------------------|--------------------------------------------|--------------------------------------|---------------------------------------|----------------------------------|------------------------------------------|------------------------------|-------|------|
|                                                                                                    | Bem-vind@!                                                         |                                            |                                      | 4                                     |                                  |                                          |                              |       |      |
|                                                                                                    | O Mapa Cultural Mauá é a plat<br>regulamentada pelo Decreto n      | aforma livre, gratu<br>º 9.049, de 8 de ag | ita e colaborativ<br>osto de 2022.   | a de mapeame                          | ento da Secreta                  | aria de Cultura de                       | Mauá,                        |       |      |
| ñ                                                                                                    | O Sistema Municipal de Inform<br>serviços, infraestrutura, investi | ações e Indicadore<br>mentos, produção     | es Culturais - SN<br>, acesso, consu | IIIC, é constituío<br>no, agentes, pr | do de bancos o<br>ogramas, insti | le dados referento<br>tuições e gestão c | es a bens,<br>ultural, entre |       |      |
|                                                                                                    | outros, e esta disponível ao pu                                    | palavra-chave                              | os Sistemas Est                      | adual e Nacion                        | аї de informaç<br>До ві          | uscar 🗸                                  | Culturals.                   |       |      |
| lill lill lill lill lill lill lill lil                                                                         |                                                                    | Ca                                         | olabore com o M                      | apas Culturais                        |                                  |                                          |                              |       |      |
| 0                                                                                                    | -                                                                  |                                            | ~                                    | 1 E                                   |                                  | Anna I                                   |                              | T     | ANTA |
| *                                                                                                    | Lawrence In                                                        |                                            |                                      | These services                        |                                  |                                          |                              | 1. 11 |      |
| -                                                                                                    |                                                                    |                                            |                                      |                                       |                                  |                                          |                              |       |      |
|                                                                                                    |                                                                    |                                            |                                      |                                       |                                  |                                          |                              |       |      |
| and a second second second second second second second second second second second second second second second |                                                                    |                                            |                                      |                                       |                                  |                                          |                              |       |      |

### CRIAR UMA CONTA – PARA LOGIN OU CADASTRAR USUÁRIO

| alling |                                                                                                    | Eventos                                      | till<br>Especos                   | a Agentes | 🗐<br>Projetos | Q<br>Oportunidades | Entrar | R MAUA |
|--------|----------------------------------------------------------------------------------------------------|----------------------------------------------|-----------------------------------|-----------|---------------|--------------------|--------|--------|
|        | Boss                                                                                                    | indes!                                       |                                   |           |               |                    |        |        |
|        | Entrar                                                                                                    | Criar c                                      | onta                              |           |               |                    |        |        |
|        | Se vocé já postul turas contra no Mepe Oultural<br>Masú, comeco pielo login. Caso també equecido<br>aus senhe, clique em "esqueci a senhe". | Se ainda não possui con<br>Maua, preencha os | a no Mapa Cultur<br>Lampor ababio | nl        |               |                    |        |        |
|        | Email ou CPF                                                                                                    | Nome                                         |                                   | -         |               |                    |        |        |
|        | 12511063824                                                                                                    | 1                                            |                                   |           |               |                    |        |        |
|        | Senha                                                                                                    | Email                                        |                                   | -         |               |                    |        |        |
|        | []                                                                                                    | 12311063624                                  |                                   |           |               |                    |        |        |
|        | Não sou um robó                                                                                                    | CPF                                          |                                   |           |               |                    |        |        |
|        | esqued a senha                                                                                                    | Senha                                        |                                   | 0         |               |                    |        |        |
| 0      | Entror                                                                                                    |                                              |                                   |           |               |                    |        |        |
|        |                                                                                                    | Força da secha                               | -                                 |           |               |                    |        |        |
|        |                                                                                                    | Confirmar senha                              |                                   |           |               |                    |        |        |
|        |                                                                                                    |                                              |                                   |           |               |                    |        |        |
|        |                                                                                                    | Não sou um rabô                              | C                                 |           |               |                    |        |        |

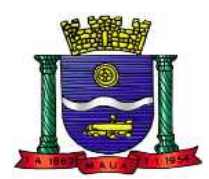

# PARA CADASTRO: PREENCHA NOME, E.MAIL, CPF, SENHA E CONFIRME A SENHA E CLICA EM NÃO SOU ROBÔ – CRIAR CONTA

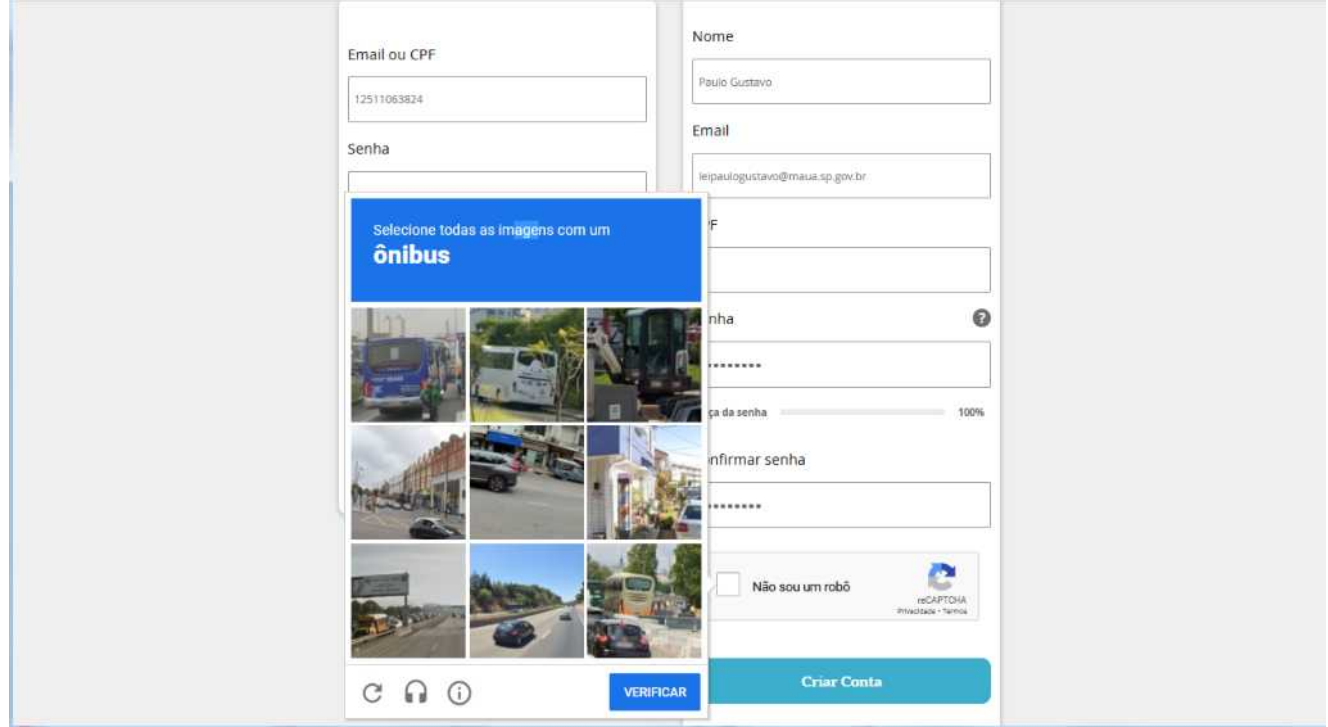

| SE OK, APARECERÁ A<br>MENSAGEM ==» | alial                                                                                                    | Eventos                                                               | di<br>Espaços     | Agentes  | E<br>Projetos | Q<br>Opertunidade |
|------------------------------------|----------------------------------------------------------------------------------------------------|-----------------------------------------------------------------------|-------------------|----------|---------------|-------------------|
|                                    |                                                                                                    |                                                                       |                   |          |               |                   |
|                                    |                                                                                                    | Sucesso: Conta criada com sucesso.                                    |                   |          |               |                   |
| FAÇA LOGIN                         |                                                                                                    | Entrar                                                                |                   | Criar o  | onta          |                   |
| CLEURAL MARA                       | Eventos                                                                                                    | 🗐 👗 🗐<br>Espaços Agentes Projetos                                     | Q<br>Oportunidade | s Entrar |               | <b>aua</b> © 0    |
|                                    | Entrar                                                                                                    | Criar conta                                                           |                   |          |               |                   |
|                                    | Se vocë já possui uma conta no Mapa Cultural<br>Mauá, comece pelo login. Caso tenha esquecido<br>sua senha, clique em "esqueci a senha". | Se aínda não possui conta no Mapa C<br>Mauá, preencha os campos abaix | ultural<br>m.     |          |               |                   |
|                                    | Email ou CPF                                                                                                    | Nome                                                                  |                   |          |               |                   |
|                                    | ieipaulogustavo@maua.sp.gov.br                                                                                                    | Paulo Gustavo                                                         |                   |          |               |                   |
|                                    | Senha                                                                                                    | Email                                                                 |                   |          |               |                   |
|                                    |                                                                                                    | leipaulogustavo@maua.sp.gov.br                                        |                   |          |               |                   |
|                                    | Não sou um robó                                                                                                    | CPF                                                                   |                   |          |               |                   |
|                                    | esqueci a senha                                                                                                    | Senha                                                                 | 0                 |          |               |                   |
|                                    | Entrer                                                                                                    | Força da senha                                                        | 2                 |          |               |                   |

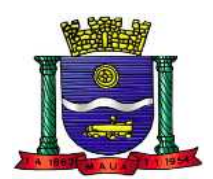

# VOCE RECEBERÁ UMA MENSAGEM NO E.MAIL CADASTRADO PARA VALIDAR SUA CONTA

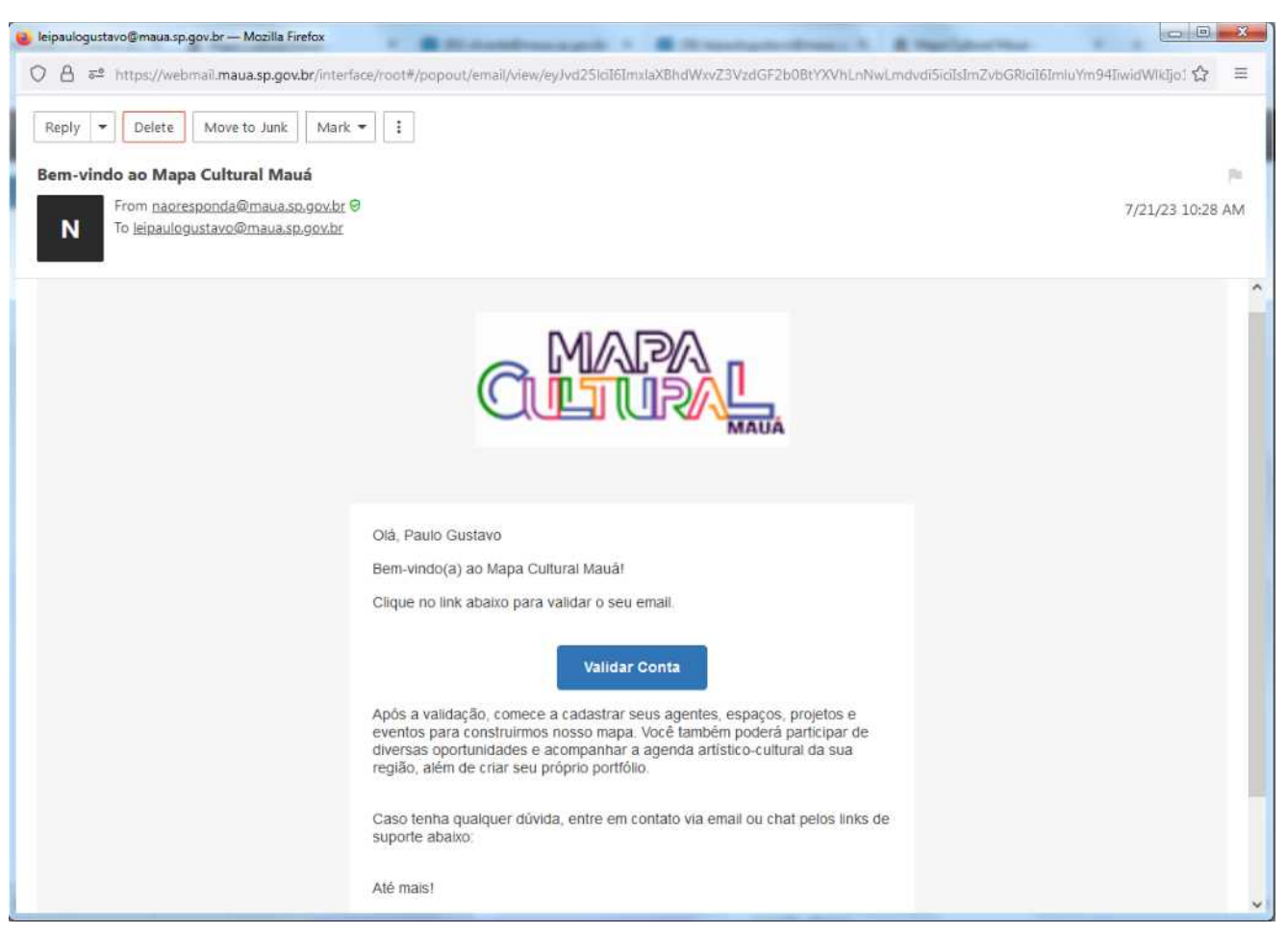

#### APÓS VALIDAR A CONTA NO E.MAIL, VOCÊ IRÁ CADASTRAR UM AGENTE INSIRA SEUS DADOS O MAIS COMPLETO POSSÍVEL

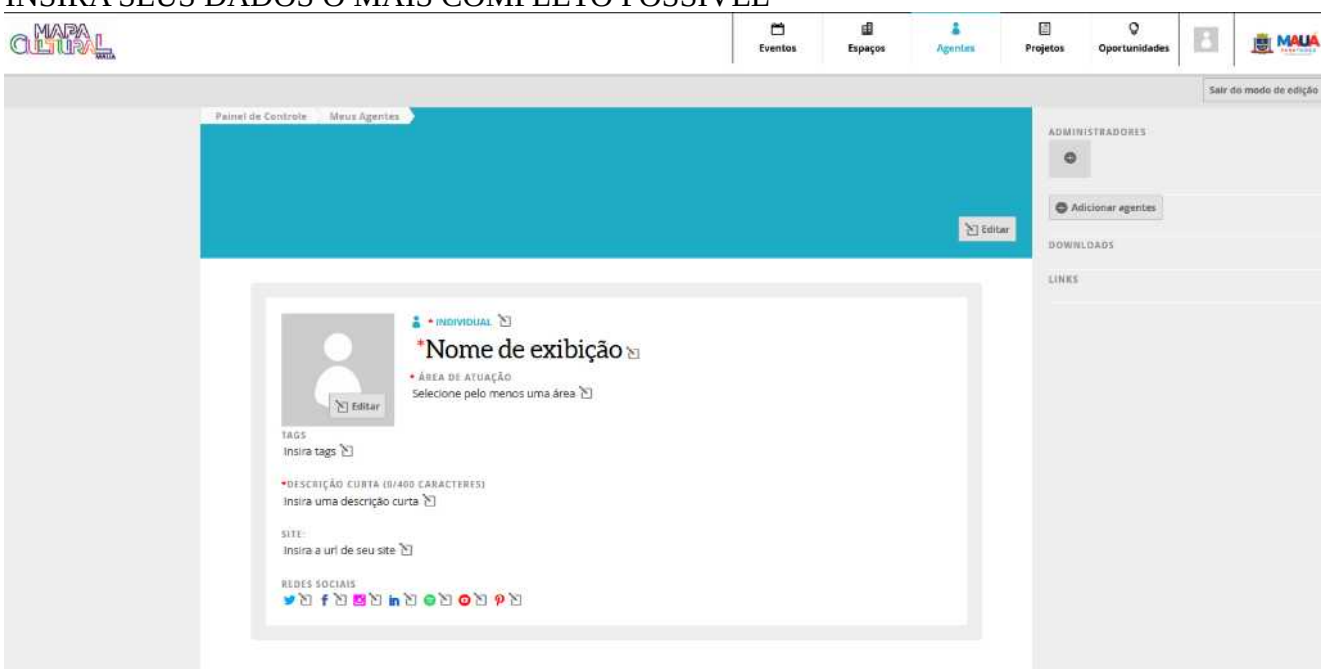

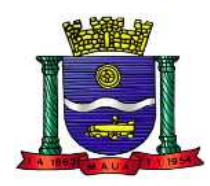

### APÓS ESSA TELA PREENCHIDA, CLICAR EM SALVAR

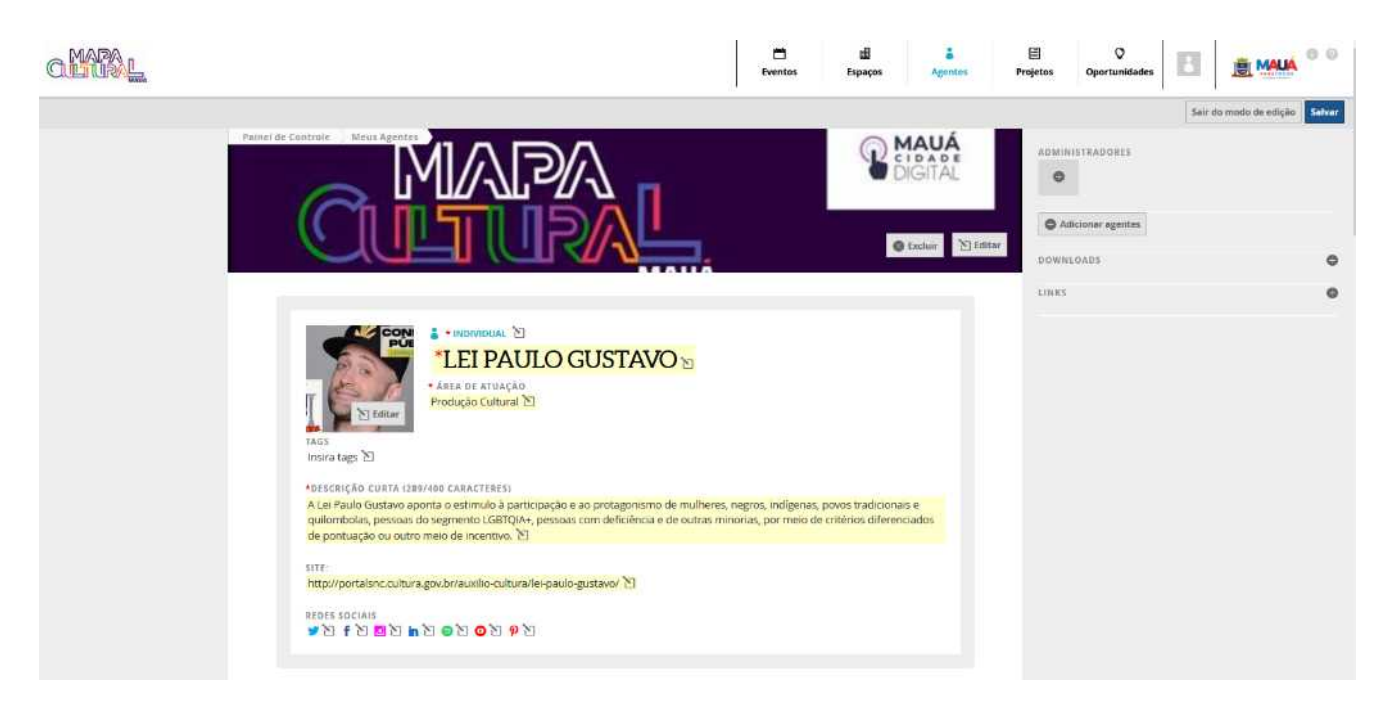

APÓS SALVAR, APARECERÁ A TELA ABAIXO PARA COMPLEMENTAR OS DADOS: INFORME SEU NOME; E.MAIL, TELEFONE SEU CEP – NÃO SE ESQUEÇA DE SALVAR

| OMAL |                                                                                                    |
|------|----------------------------------------------------------------------------------------------------|
|      | Sobre Responsáveis Oportunidades                                                                                                    |
|      |                                                                                                    |
|      | Dados Pessoais                                                                                                    |
|      | Nome Completo: Informe seu nome completo ou razão social      A     OPF: 386.260.228-16                                                                                                    |
|      | 🔒 Email Privado: leipaulogustavo@maua.sp.gov.br 🞦                                                                                                    |
|      | E-mail Públice: Insira um email que será exibido publicamente 🔪                                                                                                    |
|      | Telefone Público: Insira um telefone que será exibido publicamente.                                                                                                    |
|      | A Telefone 1: Insira um telefone que são será exibido publicamente 🖸                                                                                                    |
|      | teerone 2- instalum teletone que nos sera existiso publicamente. Es                                                                                                    |
|      | Logradouro: Insire o logradouro 🕅                                                                                                    |
|      | Nümero: Insira o Nümero 🖸                                                                                                    |
|      | Complemento: Insira um complemento 🖄                                                                                                    |
|      | Beirro: Instra o Bairro D                                                                                                    |
|      | Municipie: Insina o Municipio 🗅                                                                                                    |
|      |                                                                                                    |
|      | Enderse:                                                                                                    |
|      | Alberto<br>Matarazzo<br>Polo Perroquímico<br>de Capuava<br>Parque Erasmo<br>Vila Curuça<br>Santo Andre<br>Parque Jacatuba<br>Jardim Alzira<br>Franco<br>Vila Vila Assunção<br>Parque Jacatuba<br>Jardim Alzira<br>Franco<br>Vila Magin<br>Vila Magin<br>Vila Magin<br>Vila Magin<br>Vila Assunção<br>Vila Feital.<br>Jardim Lustano<br>Vila São João<br>Jardim Marek<br>Vila Magin<br>Vila Assunção<br>Vila Assunção<br>Vila Magin<br>Vila Norsa<br>Jardim Lustano<br>Vila Norsa<br>Jardim Itopark<br>Vila Norsa |
|      | ardim Jamaica Vitorias Vitorias Jardim Esperança –                                                                                                    |

VOCÊ SERÁ LOCALIZADO NO MAPA DA CIDADE, CONFORME SEU ENDEREÇO

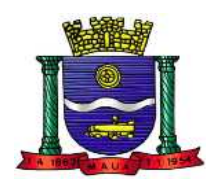

#### NÃO SE ESQUEÇA DE PREENCHER OS DADOS ABAIXO DO MAPA. INFORME SEUS DADOS PESSOAIS – NÃO OBRIGATÓRIO

| olitike |                                                                                                    | Sair do modo de edição Salvar |
|---------|----------------------------------------------------------------------------------------------------|-------------------------------|
|         | nor and a bolized a second and a second and a second a second a se |                               |
|         | Dados Pessoais Sensíveis                                                                                                    |                               |
|         | Bata de Nascimento: Intera o data de nascimento ∑     Selecione o género se foir pessoa fuica. 20     Orientação Secula: Selecione o género se foir pessoa recento física ∑     Agente Nienerante: Responde sins caso seja agente literente ou não se possar residência fixa 20     Agente Nienerante: Responde sins caso seja agente literente ou não se possar residência fixa 20     Agente Nienerante: Responde sins caso seja agente literente ou não se possar residência fixa 20     Agente Nienerante: Responde sins caso seja agente literente ou não se possar residência fixa 20     Agente Nienerante: Responde sins caso seja agente literente ou não se possar residência fixa 20                                                                                                    |                               |
|         | Outras informações públicas Assim como o cartão de visitas, os dados abaixo também serão exibidos para quem visitar o seu perfil.                                                                                                    |                               |
|         | Descrição<br>Insira uma descrição do agente 전                                                                                                    |                               |
|         | Vídeos                                                                                                    |                               |
|         | Galeria                                                                                                    |                               |
|         | C Adicionar imagem                                                                                                    |                               |

## INSIRA VÍDEOS E IMAGENS(FOTOS) NA GALERIA – CLICAR EM SALVAR

| CHIMA . |                                   | Salr do modo de edição Salvar |
|---------|-----------------------------------|-------------------------------|
|         | Instra uma descrição longa aqui 🖄 |                               |
|         | Vídeos                            |                               |
|         |                                   |                               |
|         |                                   |                               |
|         |                                   |                               |
|         |                                   |                               |
|         |                                   |                               |
|         | Lei Paulo Gustane:                |                               |
|         | Galeria                           |                               |
|         |                                   |                               |

#### CLICAR EM SALVAR E DEPOIS EM SAIR DO MODO DE EDIÇÃO

## AGORA VOCÊ JÁ ESTÁ CADASTRADO

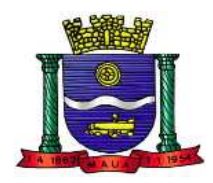

#### VOCÊ PODERÁ EDITAR SEU PERFIL A QUALQUER MOMENTO APÓS SALVAR

TAMBÉM PODE NAVEGAR E CRIAR EVENTOS, REGISTRAR UM ESPAÇO PARA EVENTOS QUE SEJA COMPARTILHADO, PUBLICAR SEU PROJETO DE TRABALHO E CONSULTAR NOSSAS OPORTUNIDADES – COMO POR EXEMPLO: EDITAIS.

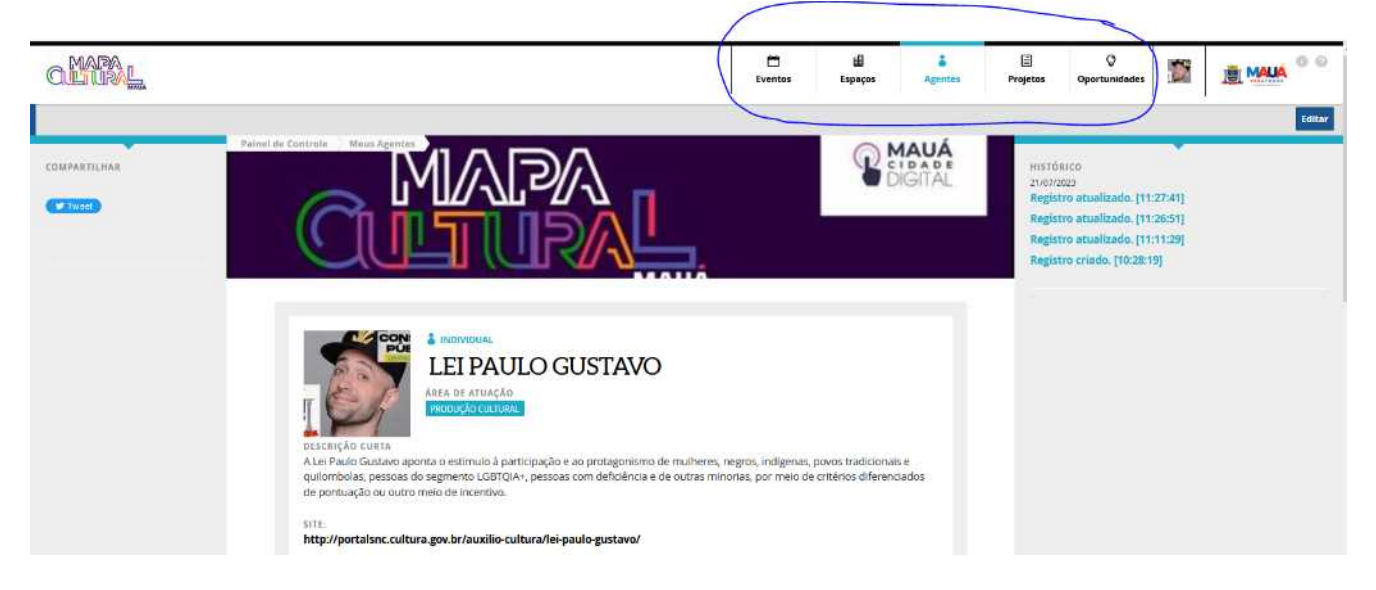

SE CLICAR EM SUA FOTO APARECERÁ ESSA TELA QUE É O PAINEL DE CONTROLE, QUE TRÁS INFORMAÇÕES SOBRE SEUS CADASTROS.

| CLUBAL                                                                                 |                  |               |                    |               |              | Eventos | l<br>Esp      | aços Agentes      | E<br>Projetos | Q<br>Oportunidades | 5 |  |
|----------------------------------------------------------------------------------------|------------------|---------------|--------------------|---------------|--------------|---------|---------------|-------------------|---------------|--------------------|---|--|
| D Painel                                                                               |                  |               |                    |               |              |         |               |                   |               |                    |   |  |
| 🛔 Meu Perfil                                                                           |                  |               |                    |               |              |         |               |                   |               |                    |   |  |
| 👪 Meus Agentes                                                                         | Olá, LEI PAULO G | USTAVO, b     | iem-vindo ao paine | l do Mapa Cu  | itural Mauál |         |               |                   |               |                    |   |  |
| Meus Eventos     Meus Espaços     Meus Projetos                                        | Eventos          | <b>1</b><br>+ | Agentes            | <b>1</b><br>+ | Espaços      |         | <b>d</b><br>+ | Projetos<br>0   0 | <b>≣</b><br>+ |                    |   |  |
| <ul> <li>Minhas Oportunidades</li> <li>Minhas Inscrições</li> <li>Meus Apps</li> </ul> | oportunidades    | <b>Q</b><br>+ |                    |               |              |         |               |                   |               |                    |   |  |
| <ul> <li>Minhas prestações de contas</li> <li>Minha conta</li> </ul>                   |                  |               |                    |               |              |         |               | Φ Αμ              | egar Conta    |                    |   |  |

SE CLICAR NO LOGO DA PREFEITURA, ABRIRÁ A PÁGINA DA PREFEITURA MUNICIPAL DE MAUÁ

DÚVIDAS: ENVIE E.MAIL PARA: leipaulogustavo@maua.sp.gov.br